คู่มือชำระค่าธรรมเนียมในการเปิดบัญชี

1. login เข้าสู่ระบบของธนาคาร เลือก "<mark>จ่ายบิลอื่นๆ</mark>"

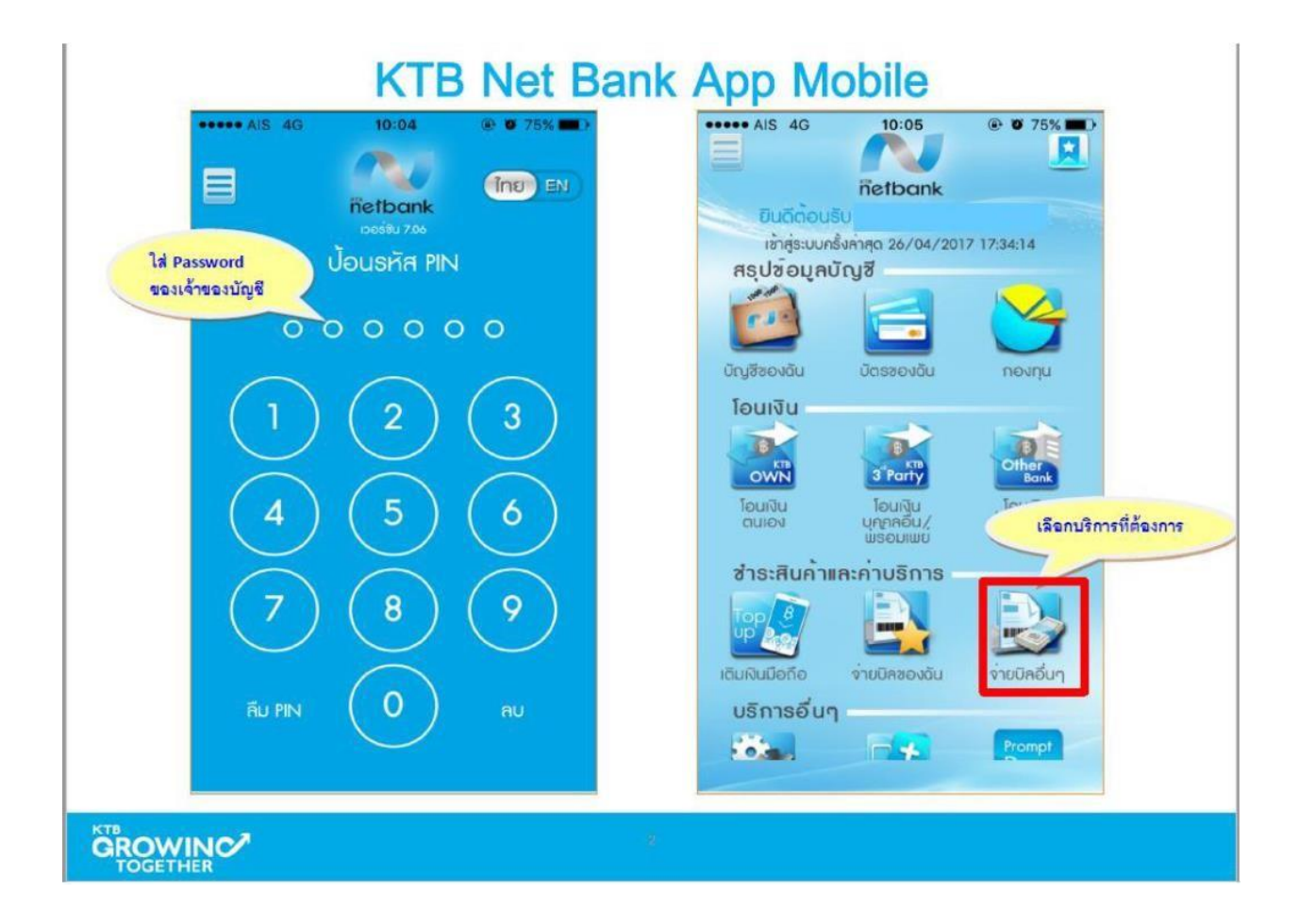

กดแว่นขยาย เลือกค้นหาจาก "รหัสผู้ชำระเงิน" กรอก "5342" เลือก "บริษัทหลักทรัพย์ หยวนต้า"

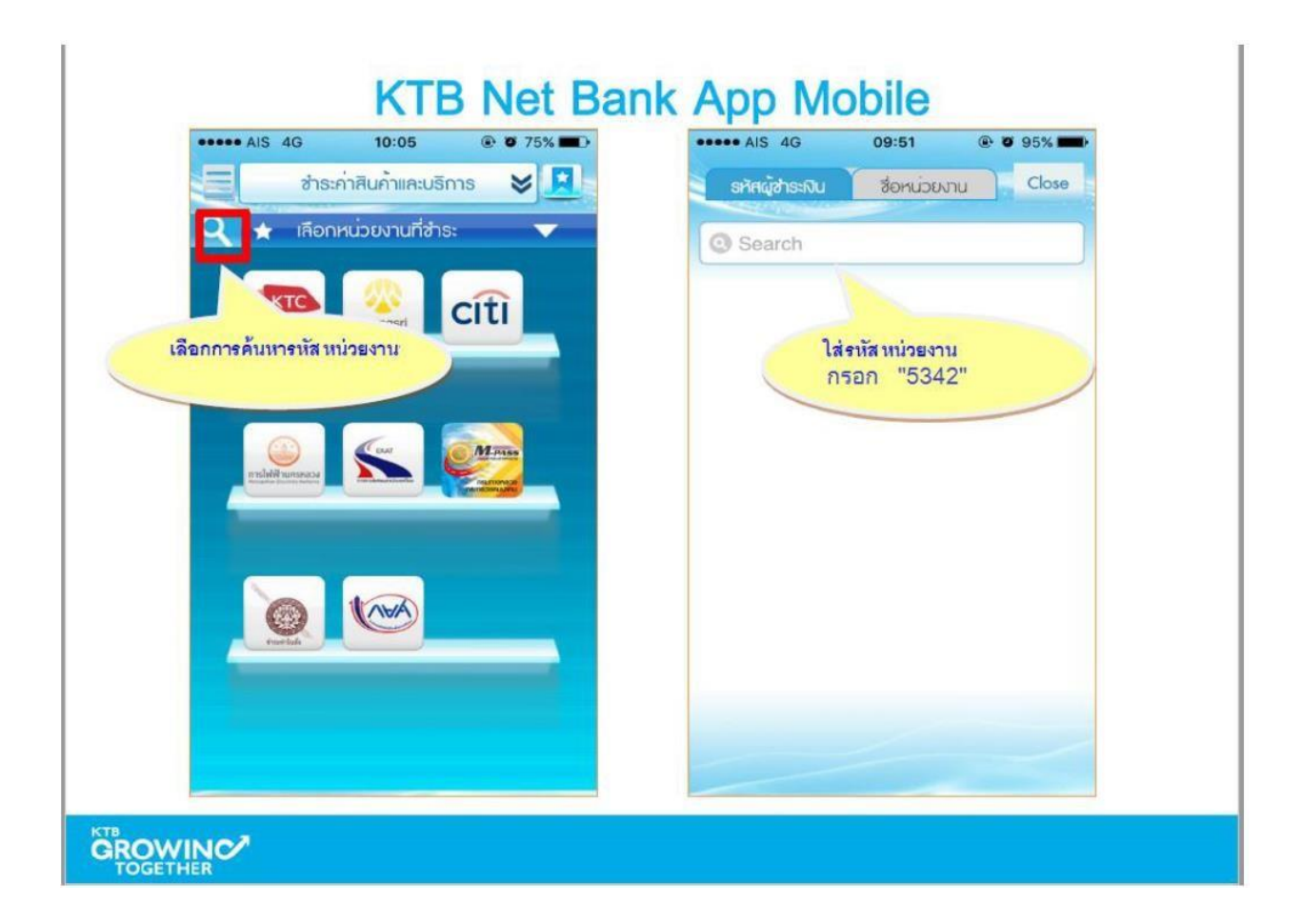

- 3. เลือกบัญชีที่ต้องการให้หักเงิน
- กรอก Reference 1 คือ เลขที่บัตรประชาชนสำหรับคนไทยและเลขทร่พาสปอร์ตสำหรับ ชาวต่างชาติ
- กรอก Reference 2 คือ 1901
- กรอกจำนวนเงิน 60 บาท
- กด "ตกลง"

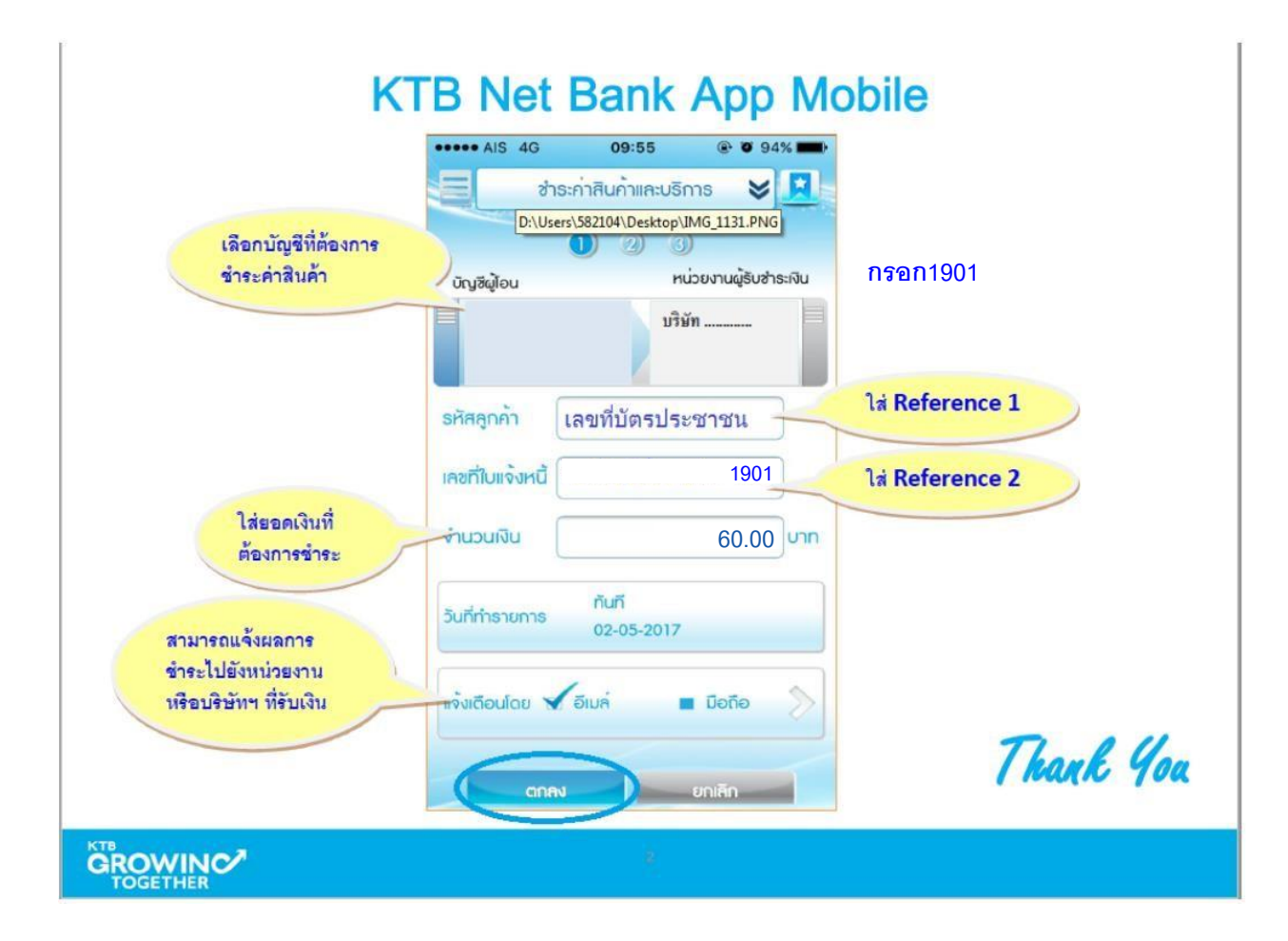